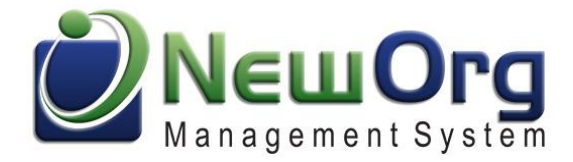

## Hidden Gems - Contact View display logic. Mapping on reports. Home tab, tips, and tricks

#### Contents

| Home Tab Functionality                                                                               | 2    |
|----------------------------------------------------------------------------------------------------|------|
| Using All Notice / All Staff within an Event Details tab                                             | 3    |
| Using Survey / Forms through NewOrg Email to Request Contacts to update their Contact<br>Information | 4    |
| Utilizing the Copy Contact / Copy Event – Save & New on Event Details to Enter Data Quickly          | 6    |
| Contact View – Custom Fields Display                                                                 | 7    |
| Contact View Expand                                                                                  | 8    |
| Contact Search Results Display                                                                       | . 10 |
| Contact Tab Search and Mini Icons Navigation                                                         | .11  |
| Full Intake Form / Full Contact Details                                                              | .12  |
| Contact Face Sheet                                                                                   | . 15 |
| Updating Full Contact Primary Status and SubContact Primary Status                                   | . 16 |
| Customizable Intake Processes with Print Form QA                                                     | . 17 |
| Sharing Contacts / Events Through the NewOrg Message Center                                          | . 18 |
| Adding Print Forms to Reports and utilizing the Print Button                                         | . 20 |
| Adding Dashboard Reports from the Summary, Bar, and / or Pie Chart Display within a Report           | .21  |
| Utilizing the Re-Group feature within Report Results                                                 | . 22 |
| Adding Draw Maps to Reports Results                                                                  | .23  |
| Viewing the Settings are and Billing Summary to Track Outbound SMS and Video Conferencing            | ; 24 |
| Uploading a File or Image to a Support Ticket                                                        | . 25 |

### **Home Tab Functionality**

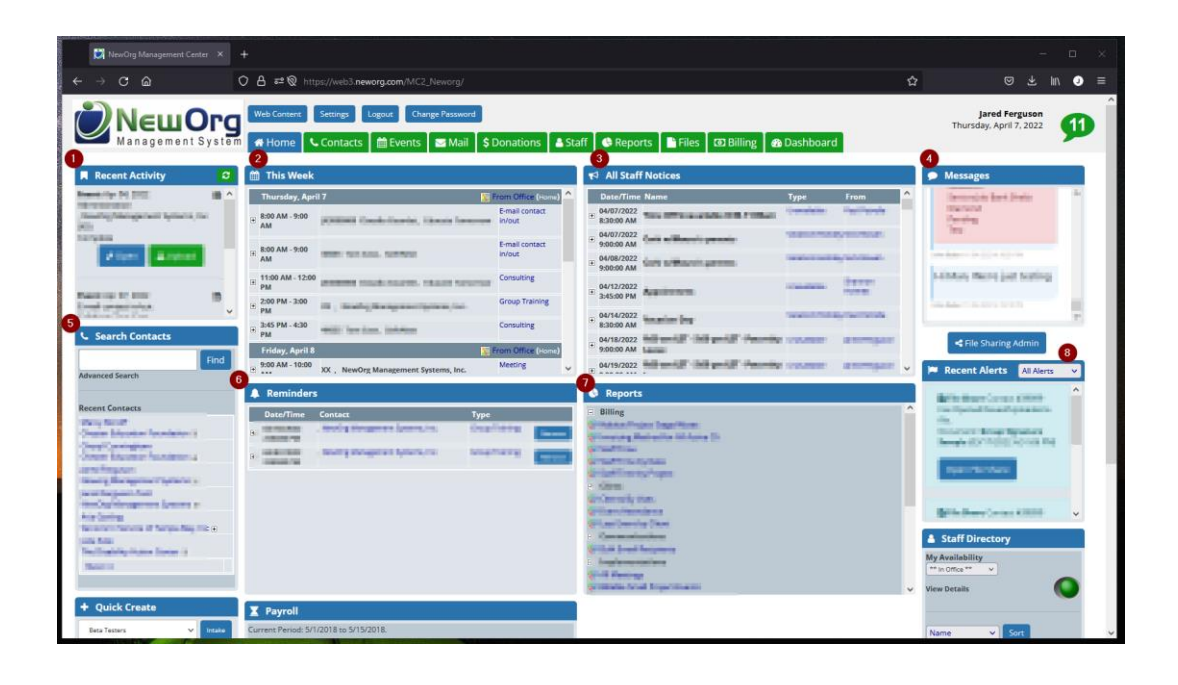

- 1) Recent Activity Events, Contacts, Files, Forms etc. that have been opened or edited recently.
- 2) This Week Events starting with today and through the next week where the User logged in is the Event Assigned To. Can be utilized for scheduling this week and managing daily activities.
- 3) All Staff Notices Within Events, if the user as Admin on the events area of the system, All Staff can be selected within the Access dropdown. This is beneficial for Announcements organization wide, indicating when individuals are out of the office, or overall general communications with All users.
- 4) Messages NewOrg has a built-in messaging tool. If you have any new messages, they will be displayed in the Messages panel as a tickler / notification.
- 5) Search Contacts An abbreviated search screen / filter for Contact records. Once searched, results will be displayed below the Search Contacts filter.
- 6) Reminders Within Events, next to the Start Time / End time to the right, a reminders field can be utilized to add Events to your Home tab as the Event Assigned To. This is beneficial if needing to return to documentation. Note: The Open / Closed is directly related to whether the event will be displayed in Reminders on the Home tab. If closed, the Event will be removed from the Home tab.
- 7) Reports Reports in the system can be added to a single user, multiple users, groups, types, departments etc. to the Home tab of the system. This is beneficial for reports that part of work-flow processes and ease of access / navigation to the report filter screen.
- 8) Recent Alerts Online Donation Submissions, File Sharing Activity, SMS Text Message Replies, Online Scheduler Bookings will be displayed within the Recent Alerts area. This is helpful to identify when public facing activity is occurring within the system and each Recent Alert can be clicked to go to the source record.

### Home Tab Training Video

### Using All Notice / All Staff within an Event Details tab

For users with Admin privileges within Events, the Access dropdown can be utilized to select All Staff or All Notice to publish notices to the either Home tab in the All Staff Notices (All Staff) or when each user logs in a notice will be displayed (All Notice).

| 💟 NewOrg Management Center 🛛 🗙               | 刘 NewOrg Management Center | × 🔃 NewOrg Manag      | ement Center × +                   |           |                         |
|----------------------------------------------|----------------------------|-----------------------|------------------------------------|-----------|-------------------------|
| $\leftrightarrow$ $\rightarrow$ $\mathbf{C}$ | O A ॡ ⊗ https://web3.r     | neworg.com/MC2_Newo   |                                    |           |                         |
| Contact:                                     |                            |                       | Туре:                              |           |                         |
| Neworg Management Systems: Jared Ferg        | juson (39899) 🛛 Edit 🖂     | _                     | Administration                     |           | ~                       |
| Date: Start T                                | ime:                       | End Time:             |                                    | Minutes:  | Remind me:              |
| 04/07/2022 🗷 8                               | ~ 00 ~ AM                  | ~ 9 ~                 | 00 ~ AM ~                          | 60 😥      | 0                       |
| (mm/dd/yyyy)                                 |                            |                       |                                    |           | days before this event. |
| Description:                                 |                            | _                     | Assigned To:                       |           |                         |
|                                              |                            |                       | Jared Ferguson                     |           | · ·                     |
|                                              |                            |                       |                                    |           | More Staff              |
|                                              |                            |                       |                                    |           |                         |
|                                              |                            | <i>li</i> ,           | Funding Source<br>Name             | Bill Type | Add Source<br>Amount    |
| Outcome:                                     |                            | _                     | Implementation Contract            | Daily     | ✓ \$50.00 Delete        |
|                                              |                            |                       |                                    |           |                         |
|                                              |                            |                       |                                    |           |                         |
|                                              |                            |                       |                                    |           |                         |
|                                              | 1                          |                       |                                    |           |                         |
| Status:                                      | Open/Closed:               | Access:               |                                    |           |                         |
| Pending                                      | ♥ Open ♥                   |                       |                                    |           |                         |
| A                                            |                            | Public                |                                    |           |                         |
| Available Forms/Surveys                      |                            | Private               |                                    |           |                         |
| NewOrg Feature Survey                        |                            | All Staff Control     | ttive)                             |           |                         |
|                                              |                            | All Notice            |                                    |           |                         |
| Copy Contacts                                |                            | Web Site              |                                    |           |                         |
| Copy Event                                   |                            |                       |                                    |           |                         |
|                                              | Created: 04/07/202         | 22 By: Jared Ferguson | Modified: 04/07/2022 By: Jared Fer | guson     |                         |

# Using Survey / Forms through NewOrg Email to Request Contacts to update their Contact Information

NewOrg Survey / Forms can be customized to be used through the NewOrg Mail Feature. Within the Form editor, to utilize the form through Mail and link back to the Contact that received the survey / form, utilize the Link with the "Link (NewOrg Mail)" identifier.

| 🔯 NewOrg Management Center 🗴 🔯 NewOrg Management Center 🗴 😥 NewOrg Management Center X 🔯 NewOrg Management Center X                                                                                                    |
|----------------------------------------------------------------------------------------------------|
| $\leftarrow \rightarrow \mathbf{C}$ $\widehat{\mathbf{a}}$ $\bigcirc \mathbf{A} = \mathbf{\widehat{v}}$ https://web3. <b>neworg.com</b> /MC2_Neworg/SetFormQuestions.asp?FormNum=25                                                                                                    |
| Edit Survey/Form         Survey/Form Name         Survey/Form Name         Allow Public         Value         Value         Allow Public         Value         Allow Anonymous         Allow Anonymous         Allow Anonymous         Allow Public (*)         Allow Anonymous         Allow Public (*)         Allow Anonymous         Ign: middle;*> <img alt="**" height="*258*&lt;/td"/> Vestor         Link (New |
| AThere are Active results for this Form/Survey. Changing the Form/Survey questions could cause some of these results to be lost.                                                                                                    |
| Page #1       Edit Page       Remove Page Break         1. Group Training Feedback         Edit Question       Move       Copy       Delete       Logic         1. Please rate your NewOrg Trainer on a scale of 1 - 10.         1 = No Value / 10 = Outstanding         0 1       0 2       0 3       0 4       0 5       0 6       0 7       0 8       0 9       010                                                                                                    |
| Insert Question Page Break                                                                                                    |
| Edit Question Move Copy Delete Logic                                                                                                    |
| <ul> <li>2. Please rate how valuable the training session to be on a scale of 1 - 10.</li> <li>1 = No Value / 10 = Outstanding</li> </ul>                                                                                                    |
| 01 02 03 04 05 06 07 08 09 010                                                                                                    |
| Insert Question Page Break                                                                                                    |
| Edit Quastian Mayo Conv. Dalata Logic                                                                                                    |

Questions within the Survey / Form can be set as Update Contact in the Question Type and select the Contact Field within the Contact Field dropdown.

| uestice 4                                                       | Question Tune                                                                 |
|-----------------------------------------------------------------|-------------------------------------------------------------------------------|
| Vhat future training would be most useful to you and your team? | Contact Field (Update)  Contact Field ** Select a Contact Field to Display ** |
|                                                                 | ** Select a Contact Field to Display **                                       |
| Update Cancel                                                   | Personal: Contact Code Personal: Prefix                                       |
|                                                                 | Personal: First Name                                                          |
|                                                                 | Personal: Middle Name                                                         |
|                                                                 | Personal: Last Name                                                           |
|                                                                 | Personal: Suffix                                                              |
|                                                                 | Personal: Role                                                                |
|                                                                 | Personal: Title                                                               |
|                                                                 | Personal: Company                                                             |
|                                                                 | Personal: Address1                                                            |
|                                                                 | Personal: Address2                                                            |
|                                                                 | Personal: City                                                                |
|                                                                 | Personal: State                                                               |
|                                                                 | Personal: Zip                                                                 |
|                                                                 | Personal: Work Phone                                                          |
|                                                                 | Personal: Home Phone                                                          |
|                                                                 | Personal: Cell Phone                                                          |
|                                                                 | Personal: Fax                                                                 |

Sending Surveys Through NewOrg Mail

### Utilizing the Copy Contact / Copy Event – Save & New on Event Details to Enter Data Quickly

|       | 💟 NewOrg Management (                        | Center × 🥻      | 🔰 NewOrg Manager                        | nent Center | × 💟 N        | lewOrg Man     | igement C | enter >      | < <u> N</u> ew | vOrg Mar | nagement Center 🗙 [ | 🔰 NewOrg Ma | nagement ( | Center × +    |
|-------|----------------------------------------------|-----------------|-----------------------------------------|-------------|--------------|----------------|-----------|--------------|----------------|----------|---------------------|-------------|------------|---------------|
|       | $\leftarrow \rightarrow$ C $\textcircled{a}$ | C               | C 合 ≕⊗ ht                               |             | .neworg.con  | n/MC2_Nev      |           |              |                |          |                     |             |            |               |
|       | Contact:                                     |                 |                                         |             |              |                | Type:     |              |                |          |                     |             |            |               |
|       | Neworg Management Systems                    | : Jared Ferguso | n (39899) Edit                          | <b>2</b>    |              |                | Ad        | minist       | ration         |          |                     |             |            | ~             |
|       | Date:                                        | Start Time      |                                         |             | En           | ıd Time:       |           |              |                |          | Minutes:            |             | Remi       | nd me:        |
|       | 04/07/2022                                   | 8               | ~ 00 ~                                  | AM          | ~            | 9 \            | 00        | ~            | AM             | ~        | 60 😥                | 0           |            |               |
|       | (mm/dd/yyyy)                                 |                 |                                         |             |              |                |           |              |                |          |                     |             | lays befor | e this event. |
|       | Description:                                 |                 |                                         |             |              |                | Assig     | ned To       | :              |          |                     |             |            |               |
|       |                                              |                 |                                         |             |              |                | Jar       | ed Ferg      | guson          |          |                     |             |            | ·             |
|       |                                              |                 |                                         |             |              |                |           |              |                |          |                     |             |            | More Staff    |
| 12.00 |                                              |                 |                                         |             |              |                |           |              |                |          |                     |             |            |               |
|       |                                              |                 |                                         |             |              | ///.           | Fundi     | ng Sour<br>: | ce             |          | Bill Type           | Amo         | unt        | Add Source    |
|       | Outcome:                                     |                 |                                         |             |              | _              | Imple     | mentatio     | on Contract    |          | Daily               | ~ \$50      | 0.00       | Delete        |
|       |                                              |                 |                                         |             |              |                | ,         |              |                |          |                     |             |            |               |
|       |                                              |                 |                                         |             |              |                |           |              |                |          |                     |             |            |               |
|       |                                              |                 |                                         |             |              |                |           |              |                |          |                     |             |            |               |
|       |                                              |                 |                                         |             |              | ///.           |           |              |                |          |                     |             |            |               |
|       | Status:                                      |                 | Open/Close                              | l:          | Access:      |                |           |              |                |          |                     |             |            |               |
| ~     | Complete                                     | ~               | Open                                    | ~           | Public       | ~              |           |              |                |          |                     |             |            |               |
|       |                                              |                 |                                         |             |              |                |           |              |                |          |                     |             |            |               |
|       | Available Forms/Surveys                      |                 |                                         | _           | 6            |                |           |              |                |          |                     |             |            |               |
|       | NewOrg Feature Survey                        |                 | Create 🕇                                |             | 5/27/20      | 20 - (Feedback | Active)   |              |                |          | ✓ Copy ຊ2           |             |            |               |
|       |                                              |                 |                                         |             |              |                |           |              |                |          |                     |             |            |               |
|       | Save Save & New                              | Save & Close    | Cancel                                  |             |              |                |           |              |                |          |                     |             |            |               |
|       | Copy Contacts                                |                 |                                         |             |              |                |           |              |                |          |                     |             |            |               |
|       |                                              |                 | Create                                  | 1: 04/07/20 | 22 By: Jared | l Ferguson     | Modifie   | d: 04/07     | /2022 By: Ja   | ared Fer | guson               |             |            |               |
|       |                                              | 10              | 100000000000000000000000000000000000000 |             |              |                |           |              |                |          |                     |             |            |               |

On each Event's Event Details tab the Copy Contact / Copy Event and Save & New feature is available. This will copy the Contact and / or Event, save the previous Event noted, and create a new event. When entering notes en masse for a particular contact, or entering bulk timesheets, or other activities that require entering multiple Events, these two buttons can be utilized to save time and cut down on data entry.

### **Contact View – Custom Fields Display**

On every NewOrg System, on the Contact View, fields can be set to display on the Contact View directly under the Comm Pref: selection. These fields can be added as any Contact Field, or custom logic retrieving Events, Survey / Forms, Print Forms, or other data. These can include images for Clients, Companies, Locations etc.

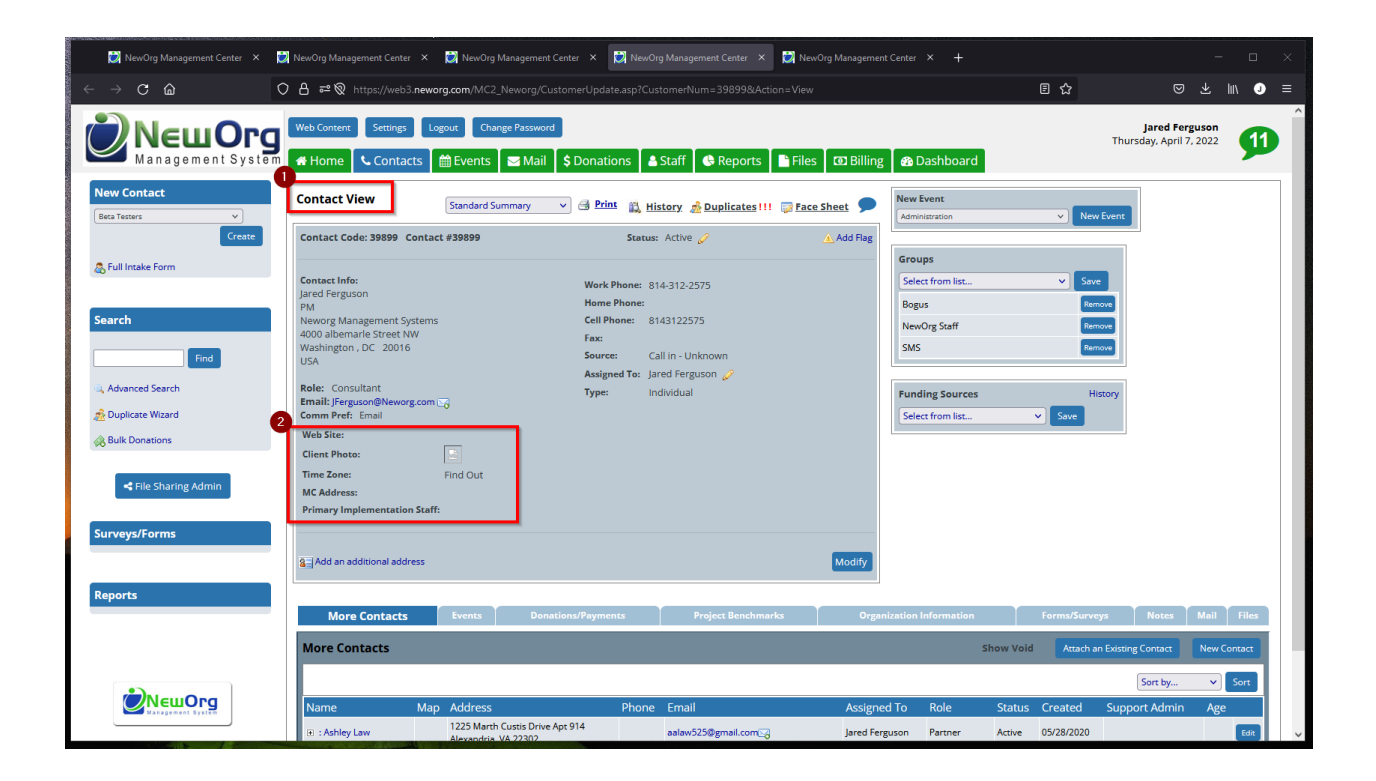

This area can be highly customizable to the customer needs. Key question is identifying what information is beneficial to be displayed immediately when opening the Contact record.

Note: Contact View Display Fields will be visible for All Contacts, regardless of Contact Group.

### **Contact View Screen**

### **Contact View Expand**

For those customers who have a list of Contact View – Display Fields, a setting can be toggled to either Expand the Contact View or not.

Example Below of Contact View Not Expanded (Includes Scroll Bar) -

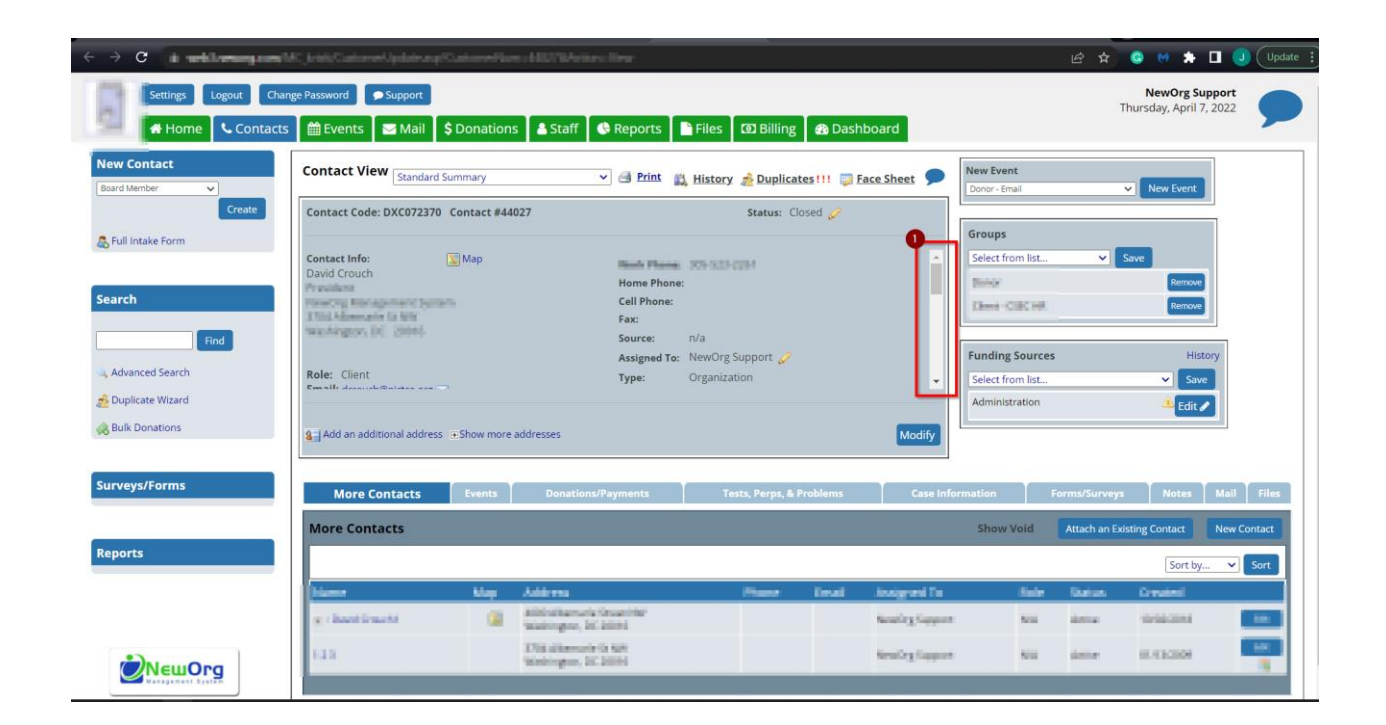

Example of Contact View Expanded (No Scroll Bar) -

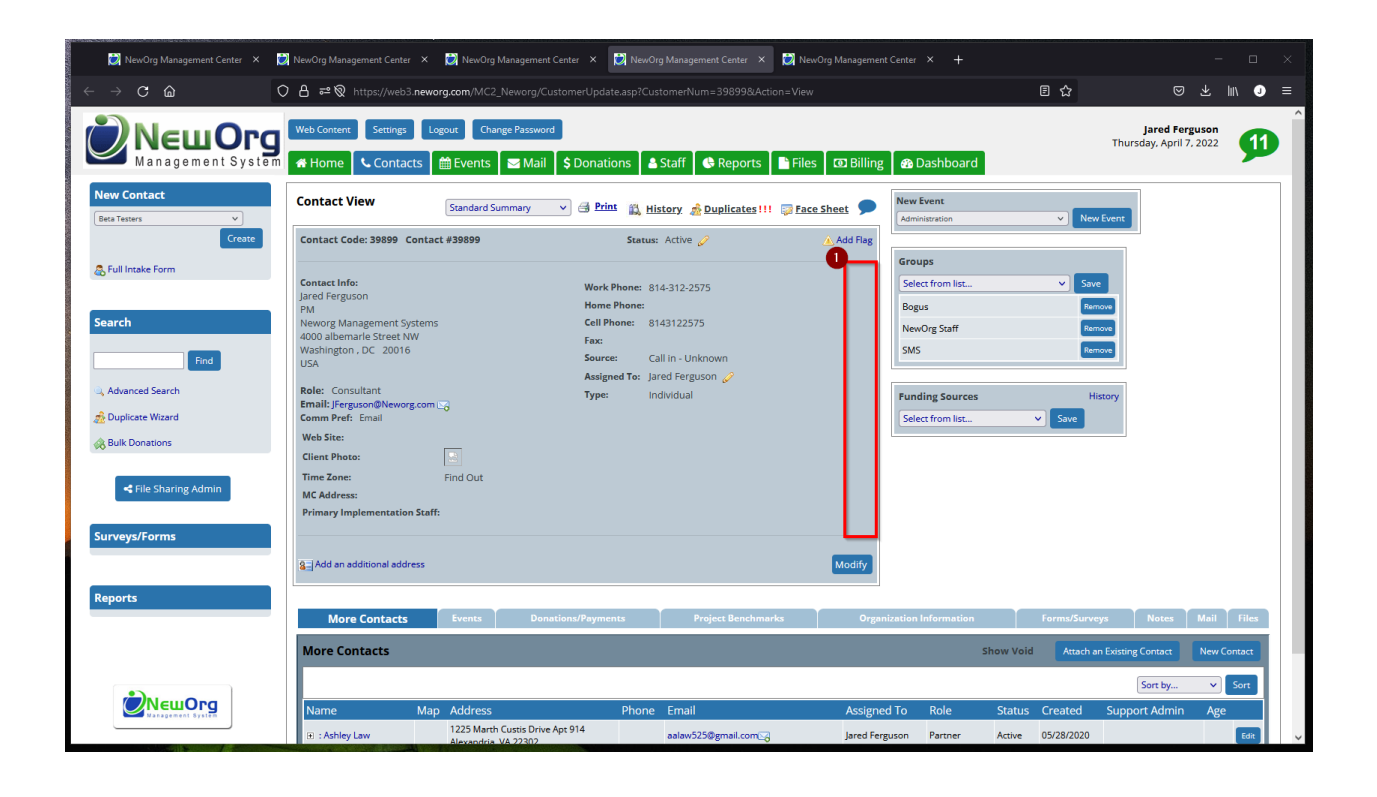

### **Contact Search Results Display**

Within the Contacts tab of the system in Contact Results, and within the More Contacts tab of the Contact View of individual Contact records, a single custom field can be added.

| 😥 NewOrg Management Center 🗙 🚺                                                                                                    | 🔰 NewOrg Man |          |                 | 💓 NewOrg                  |                                 | er 🗙 🔯 New                                                                    |                              | 😥 NewOrg Managemen                   | nt Center 🗙 | 🧭 NewOrg N                        |         |        |            |                                  |                      |
|----------------------------------------------------------------------------------------------------|--------------|----------|-----------------|---------------------------|---------------------------------|-------------------------------------------------------------------------------|------------------------------|--------------------------------------|-------------|-----------------------------------|---------|--------|------------|----------------------------------|----------------------|
| ← → C ŵ                                                                                                    | > A ≈⊗       |          | eb3. <b>nev</b> | worg.com/MCa              |                                 |                                                                               |                              | @op.EQ=28&@where.!                   |             |                                   | re.Da 🗉 | ☆      |            |                                  | lin                  |
|                                                                                                    | Web Conten   | t Settir | ngs<br>ntacts   | Logout Chi                | ange Password                   | Donations                                                                     | 🛔 Staff 🛛 🚯 Reports          | Files 🛛 🕲 Billing                    | ; 🛛 🚳 Dashb | oard                              |         |        | Thurs      | Jared Fergus<br>day, April 7, 20 | ion<br>122 <b>11</b> |
| New Contact                                                                                                    | Contact Se   | arch     |                 |                           |                                 |                                                                               |                              |                                      |             |                                   |         |        |            |                                  |                      |
| Beta Testers V<br>Create                                                                                                    | Code         |          |                 | #                         |                                 | Na                                                                            | me/Company/Email             |                                      | Address     |                                   | 0       | ountry |            |                                  |                      |
| Full Intake Form                                                                                                    | Phone        |          |                 | Assign                    | ed<br>lect from list            | Gn                                                                            | Select from list v           | Source<br>Select from                | list v      | Туре                              |         |        | × Role     | elect from l                     | ist v                |
| Search                                                                                                    | Status       |          |                 | > DOB (                   | mm/dd/yyyy)                     | Hid                                                                           | le Void Contacts 🗹 🛛 Only my | contacts 🗌                           |             |                                   |         |        |            | Find                             |                      |
| Find                                                                                                    | Found 2 Co   | ntacts.  |                 |                           |                                 | Pri                                                                           | mary Contacts Sub Contacts   |                                      |             |                                   |         |        |            | Sort by                          | ✓ Sort               |
| Advanced Search     Duplicate Wizard                                                                                                    |              | Code     | Send            | Name                      | Company                         | Address                                                                       | Email                        | Phones                               | Role        | Group                             | Status  | User U | odated     | Support A<br>Admin               | ge                   |
| Kain → Annu → Annu |              | 39899    |                 | Jared<br>Ferguson         | Neworg<br>Management<br>Systems | 4000<br>albemarle<br>Street NW,<br>Washington,<br>DC 20016,<br>USA            | JFerguson@Neworg.com         | Wk: 814-312-2575<br>Cell: 8143122575 | Consultant  | Bogus,<br>NewOrg<br>Staff,<br>SMS | Active  | JF (   | )3/10/2022 |                                  |                      |
| Surveys/Forms<br>Reports                                                                                                    | ÷•¢<br>•     | 40046    |                 | Jared<br>Ferguson<br>Test | NewOrg<br>Management<br>Systems | 4000<br>Albemarle St.<br>NW, Suite<br>200,<br>Washington,<br>DC 20016,<br>USA | jferguson@neworg.com         | Cell: 814-312-2575                   | Operations  |                                   | Active  | JF (   | 3/10/2022  |                                  |                      |
|                                                                                                    | Mail To C    | hecked 5 | Mail            | to All                    |                                 |                                                                               |                              |                                      |             |                                   |         |        |            |                                  |                      |
|                                                                                                    |              |          |                 |                           |                                 |                                                                               |                              |                                      |             |                                   |         |        |            |                                  |                      |

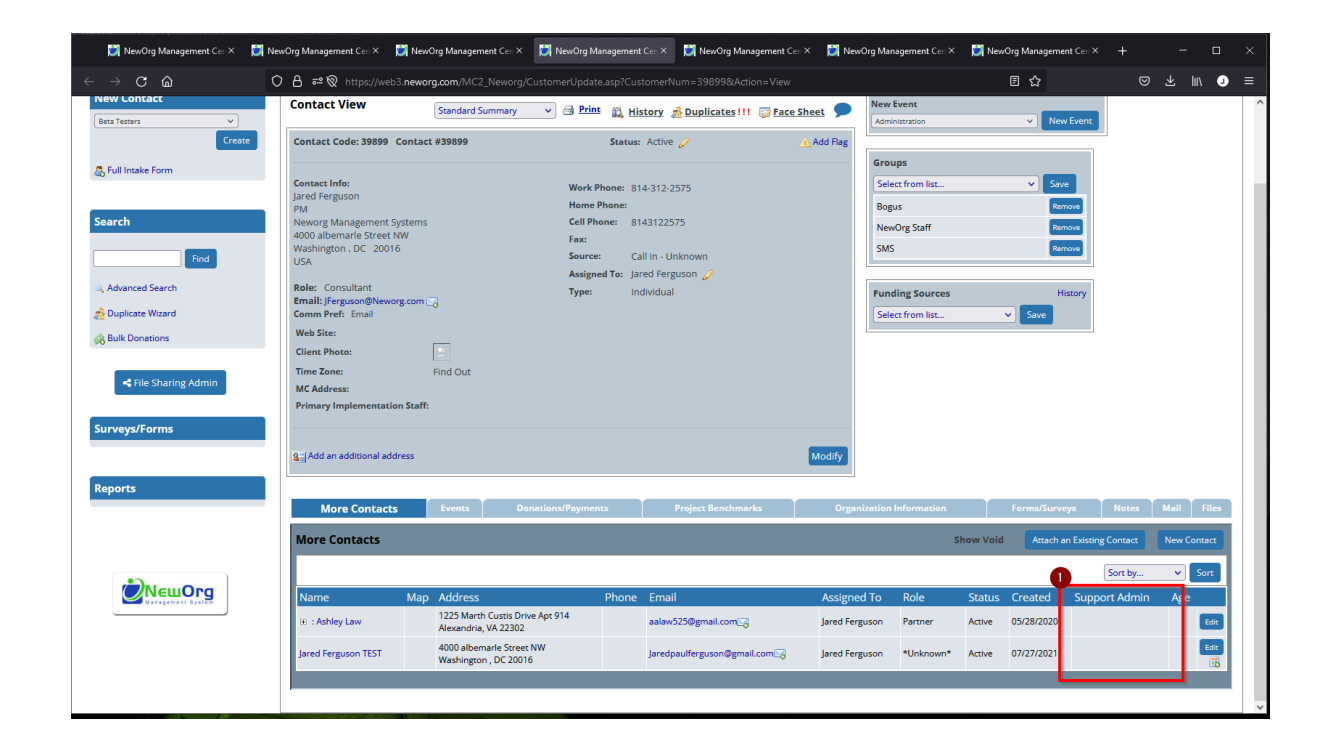

### **Contact Tab Search and Mini Icons Navigation**

Within the Contacts tab search, once the Contact results, there are icons for navigation to the More Contacts, Donations, Events, Custom Fields, Survey / Forms, and Face Sheet.

| 过 NewOrg Management Center 🛛 🗙        | 🙋 NewOrg Man | agement Ce | enter ×          | NewOrg                    | Management Cent                 | er × 🙋 New                                                                    | ≠<br>Org Management Center ×  | 🙋 NewOrg Managemer | it Center 🗙 👔 | 🔰 NewOrg M                        |        |              |                                       |                       |
|---------------------------------------|--------------|------------|------------------|---------------------------|---------------------------------|-------------------------------------------------------------------------------|-------------------------------|--------------------|---------------|-----------------------------------|--------|--------------|---------------------------------------|-----------------------|
| $\leftrightarrow$ C $\textcircled{a}$ | ◇ A ≈⊗       |            | /eb3. <b>nev</b> | vorg.com/MC2              |                                 |                                                                               |                               |                    |               |                                   | e.Da 🗉 |              |                                       | lii\ J ≡              |
| Neu Org                               | Web Conten   | t Settir   | ngs<br>htacts    | Logout Cha                | inge Password                   | Donations                                                                     | 🛎 Staff 🛛 😍 Reports 🛛 I       | Files 🛛 🛛 Billing  | 👔 🕰 Dashbo    | bard                              |        | TH           | Jared Ferguso<br>ursday, April 7, 202 | <sup>n</sup> <b>1</b> |
| New Contact                           | Contact se   | arch       |                  |                           |                                 |                                                                               |                               |                    |               |                                   |        |              |                                       |                       |
| Beta Testers v<br>Create              | Code         |            |                  | #                         |                                 | Na                                                                            | me/Company/Email              |                    | Address       |                                   |        | ountry       |                                       |                       |
| 🙇 Full Intake Form                    | Phone        |            |                  | Assign                    | ed                              | Gro                                                                           | up                            | Source             |               | Type                              |        |              | Role                                  |                       |
|                                       | Casa and     |            |                  | Se                        | lect from list                  | · · ·                                                                         | Select from list ~            | Select from        | ist v         |                                   |        | ~            | Select from lis                       | it ~                  |
| Search                                |              |            |                  | ~ _                       | ninida/yyyy)                    | Hid                                                                           | e Void Contacts 🗹 🛛 Only my c | contacts 🗌         |               |                                   |        |              | Find                                  |                       |
| Find                                  | Found 2 Co   | ntacts.    |                  |                           |                                 | Pri                                                                           | mary Contacts Sub Contacts    |                    |               |                                   |        |              | Sort by                               | ▼ Sort                |
| Q. Advanced Search                    |              | Code       | Send             | Name                      | Company                         | Address                                                                       | Email                         | Phones             | Role          | Group                             | Status | User Updated | Support Ag                            | e                     |
| A Duplicate Wizard                    | 2            | 20800      |                  | Inned                     | Neworg                          | 4000                                                                          | Formuson@Nourorg.com          | Wk: 914 212 2575   | Consultant    | Requir                            | Activo | IE 02/10/20  | 22                                    | 2 - 0                 |
| 🐼 Bulk Donations                      |              | 29999      |                  | Jared<br>Ferguson         | Management<br>Systems           | albemarle<br>Street NW,<br>Washington ,<br>DC 20016,<br>USA                   | Jrerguson@iveworg.com         | Cell: 8143122575   | Consultant    | Bogus,<br>NewOrg<br>Staff,<br>SMS | Active | JF 05/10/20  | 22                                    |                       |
| Surveys/Forms<br>Reports              |              | 40046      |                  | Jared<br>Ferguson<br>Test | NewOrg<br>Management<br>Systems | 4000<br>Albemarle St.<br>NW, Suite<br>200,<br>Washington,<br>DC 20016,<br>USA | jferguson@neworg.com          | Cell: 814-312-2575 | Operations    |                                   | Active | JF 03/10/20  | 22                                    |                       |
|                                       | Mail To C    | hecked 🕤   | ) Mail t         | o All                     |                                 |                                                                               |                               |                    |               |                                   |        |              |                                       |                       |
|                                       |              |            |                  |                           |                                 |                                                                               |                               |                    |               |                                   |        |              |                                       |                       |
|                                       |              |            |                  |                           |                                 |                                                                               |                               |                    |               |                                   |        |              |                                       |                       |

**Contacts Tab** 

### **Full Intake Form / Full Contact Details**

Within the Contacts tab of the system, after selecting a Contact Group, the Full Intake Form can be utilized. This will navigate to an abbreviated data entry screen for Name, Source, Type, Role, Group etc. After clicking Save, the user will be navigated to the Full Contact Details.

This process allows for All Contact Custom Fields available to the Contact Group to be displayed for the Contact record on a single page.

| 💟 NewOrg Managemeni × 🛛 💆 NewOr                                 | g Management?       | < 関 Ne    | ewOrg M          | anagement×                | 🙋 NewOrg Manag                  | ement× 🔃 N                                                             | lewOrg Management 🗙 💋       | NewOrg Management× | 💓 NewOrg Ma | nagement×               | 💟 NewC  | Irg Management× | + ·                                         | - 🗆 ×      |
|-----------------------------------------------------------------|---------------------|-----------|------------------|---------------------------|---------------------------------|------------------------------------------------------------------------|-----------------------------|--------------------|-------------|-------------------------|---------|-----------------|---------------------------------------------|------------|
| $\leftrightarrow \rightarrow \mathbf{C}$ $\widehat{\mathbf{G}}$ | > A ≈⊗              |           | reb3. <b>nev</b> | vorg.com/MC2              |                                 |                                                                        |                             |                    |             |                         | re.Da 🖻 | 습               |                                             | III\ J ≡   |
| New Org                                                         | Web Conten          | t Settir  | ngs<br>ntacts    | Logout Cha                | ange Password                   | Donations                                                              | 🛎 Staff 🛛 🕏 Reports         | Files 🛛 🗿 Billing  | 👔 🕰 Dashbe  | bard                    |         | T               | <b>Jared Fergus</b><br>nursday, April 7, 20 | 50n<br>022 |
| New Contact                                                     | Contact Se          | arch      |                  |                           |                                 |                                                                        |                             |                    |             |                         |         |                 |                                             |            |
| 2 Client NewOrg V                                               | Code                |           |                  | #                         |                                 | Na                                                                     | ne/Company/Email            |                    | Address     |                         | C       | ountry          |                                             |            |
| Create                                                          | Phone               |           |                  | Assign                    | ed                              | Gro                                                                    | up                          | Source             |             | Туре                    |         |                 | Role                                        |            |
| Eul Intake Form                                                 |                     |           |                  | Se                        | lect from list                  | ~                                                                      | Select from list 🗸          | Select from        | list v      |                         |         | ~               | Select from I                               | ist v      |
| Search                                                          | Status              |           |                  | > DOB (                   | mm/dd/yyyy)                     | Hid                                                                    | e Void Contacts 🗹 🛛 Only my | contacts 🗌         |             |                         |         |                 | Find                                        | 1          |
| Find                                                            | Found 2 Co          | ntacts.   |                  |                           |                                 | Pri                                                                    | mary Contacts Sub Contacts  |                    |             |                         |         |                 | Sort by                                     | ♥ Sort     |
| C Advanced Search                                               |                     | Code      | Send             | Name                      | Company                         | Address                                                                | Email                       | Phones             | Role        | Group                   | Status  | User Update     | Support A<br>d Admin                        | ge         |
| A Pulk Departiers                                               | <b>≉ ■</b> <i>⊗</i> | 39899     |                  | Jared                     | Neworg                          | 4000                                                                   | JFerguson@Neworg.com        | Wk: 814-312-2575   | Consultant  | Bogus,                  | Active  | JF 03/10/20     | 022                                         | a 🖬 🏟      |
| Kile Sharing Admin                                              | ē į į               |           |                  | Ferguson                  | Management<br>Systems           | albemarle<br>Street NW,<br>Washington ,<br>DC 20016,<br>USA            |                             | Cell: 8143122575   |             | NewOrg<br>Staff,<br>SMS |         |                 |                                             | ĒĮĢ        |
| Surveys/Forms<br>Reports                                        |                     | 40046     |                  | Jared<br>Ferguson<br>Test | NewOrg<br>Management<br>Systems | 4000<br>Albemarle St.<br>NW, Suite<br>200,<br>Washington,<br>DC 20016, | jferguson@neworg.com        | Cell: 814-312-2575 | Operations  |                         | Active  | JF 03/10/20     | 122                                         |            |
|                                                                 | Sa Mail To C        | hecked is | aMail t          | to All                    |                                 | USA                                                                    |                             |                    |             |                         |         |                 |                                             |            |
|                                                                 |                     |           |                  | _                         |                                 |                                                                        |                             |                    |             |                         |         |                 |                                             |            |
|                                                                 |                     |           |                  |                           |                                 |                                                                        |                             |                    |             |                         |         |                 |                                             |            |

| 📄 NewOrg Managen 🗙 🔛 NewOrg Managen 🗙 😥 NewOrg | Manager 🗙 👩 NewOrg Manager 🗙 🔯 NewOrg Manager 🗙                                                                                                    | 😥 NewOrg Manager X 🛛 😥 NewOrg Manager X                                                                                                    | 😥 NewOrg Managen 🗙 | 👮 NewOrg Managen 🗙 |  |   |
|------------------------------------------------|----------------------------------------------------------------------------------------------------|----------------------------------------------------------------------------------------------------|--------------------|--------------------|--|---|
| ← → C @ ♦ ₱₽ \$ https://٩                      | veb3. <b>neworg.com</b> /MC2_Neworg/CustomerIntake.asp?Custom                                                                                                    |                                                                                                    |                    | 8 ☆                |  |   |
|                                                | Contact Code:<br>39899 Area Grand Assigned To:<br>Area Ferguson                                                                                                    | Full Contact<br>Details                                                                                                    | 4/7/2022           |                    |  | ^ |
|                                                | Member of Groups: E                                                                                                    | Bogus, NewOrg Staff, SMS                                                                                                    |                    |                    |  |   |
|                                                | Prefix: First: Middle: Last: Suffix:                                                                                                    | Work Phone:<br>814-312-2575                                                                                                    |                    |                    |  |   |
|                                                | Role:<br>Consultant Title: PM Company: Neworg Management Systems Address: 4000 abemarle Street NW City: State/Prov:Zip/Postal Code: Washington DC Country: USA Notes: (8) | Home Phone:<br>Cell Phone:<br>8143122755<br>Blank V<br>Fax:<br>Enal:<br>[Ferguson@Neworg.com<br>Allow Emal:<br>Approved V<br>Communication Preference<br>Emal:<br>mm/ddyyy)<br>Source:<br>mm/ddyyy)<br>Source:<br>V<br>V<br>V<br>Phone:<br>Source:<br>Source:<br>V<br>V<br>V<br>V<br>V<br>V<br>V<br>V<br>V<br>V<br>V<br>V<br>V |                    |                    |  |   |
|                                                | Send Habitat Mail: 🗌                                                                                                    | Approval:<br>XClick here to sign                                                                                                    |                    |                    |  |   |
|                                                | Solutation                                                                                                    | Key Stakeholder? Check boy if yes:                                                                                                    |                    |                    |  | ~ |

Scroll down the page to see all available Contact custom fields, clicking the '+' sign next to tabs to see additional fields.

| 😥 NewOrg Managen X 🛛 😥 NewOrg Managen X 🛛 🔯 NewOrg N | Janager: X 🛛 😥 NewOrg Manager: X 😥 NewOrg Manager: X | 💟 NewOrg Manageri X 🛛 😥 NewOrg Manageri X 🛛 😥 NewOrg Manageri X                              | 😥 NewOrg Managen 🗙 🚽 | + - |     |
|------------------------------------------------------|------------------------------------------------------|----------------------------------------------------------------------------------------------|----------------------|-----|-----|
| ← → C @ O A == ⊗ https://w                           | eb3.neworg.com/MC2_Neworg/CustomerIntake.asp?Custom  |                                                                                              | 8 ☆                  |     | ⊍ ≡ |
|                                                      |                                                      | Identer:<br>In/a v<br>Birth Date:<br>Source:<br>Call In - Unknown v<br>Type:<br>Individual v |                      |     | ^   |
|                                                      | Send Habitat Mail: 🗌                                 | Approval:                                                                                    |                      |     |     |
|                                                      | Salutation:                                          | Key Stakeholder? Check box if yes: 🗌                                                         |                      |     |     |
|                                                      | Key Stakeholder Role:                                | NewOrg Ambassador: 🗌                                                                         |                      |     |     |
|                                                      | DB Source:                                           | Support Admin: 🗌                                                                             |                      |     |     |
|                                                      | Skype Name:                                          | Linkedin Address:                                                                            |                      |     |     |
|                                                      | Time Zone:                                           | Lead Cost (if paid):                                                                         |                      |     |     |
|                                                      | Conference/Event Name:                               | Lead Value:                                                                                  |                      |     |     |
|                                                      | Last Month of NewOrg Service:                        | frame in closifier                                                                           |                      |     |     |
|                                                      | Country (Non U.S.):                                  |                                                                                              |                      |     | . 1 |
| •                                                    |                                                      |                                                                                              |                      |     |     |
|                                                      | B Ceneral Info                                       |                                                                                              |                      |     |     |
|                                                      | In plementation                                      |                                                                                              |                      |     |     |
|                                                      | ■ S upport                                           |                                                                                              |                      |     |     |
|                                                      | Save                                                 |                                                                                              |                      |     | ~   |

### **Contact Face Sheet**

On every Contact View, the Face Sheet button can be utilized to open the record to the Full Contact Details page where all available Contact Custom Fields will be displayed. Data entry or modification can be made on a single page within the Face Sheet for that Contact Record.

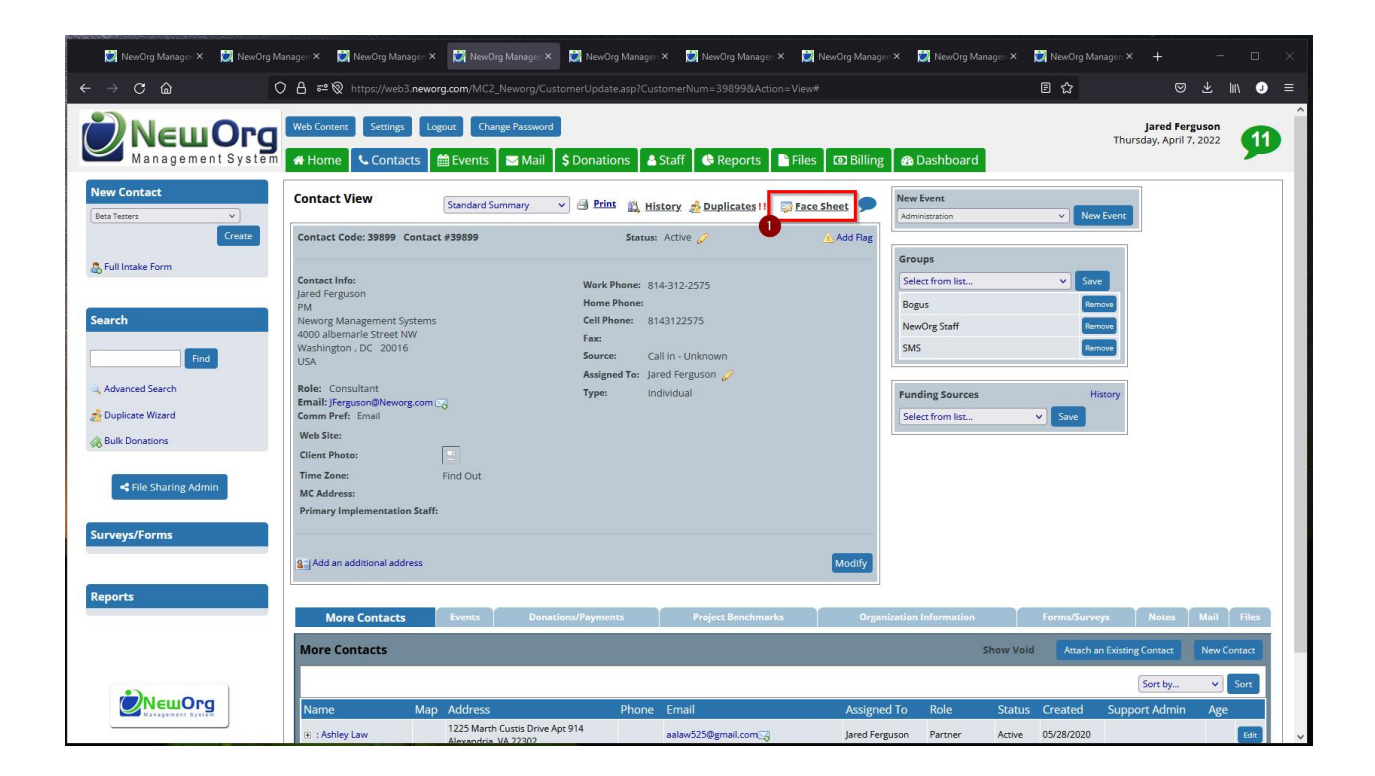

# **Updating Full Contact Primary Status and SubContact Primary Status**

For customers who use SubContacts and need to update the Primary Status for the Full Contact and the SubContact, the pencil icon on the Contact View next to the Status field can be clicked with an option to update SubContact as well.

| 💟 NewOrg Manage:: × 🛛 💟 NewOrg Ma                          | nagen × 🛛 😥 NewOrg Managen ×                                                          | 💟 NewOrg Manageri X 💟 Ne             | ewOrg Managen 🛪 🛛 😥 Newl                       | Org Managen × 🛛 😥 NewOrg Manag                  | gen X 🛛 😥 NewOrg Manager    | r 🗙 🛃 NewOrg Manageri 🗙                    | + - 0                                 | × |
|------------------------------------------------------------|---------------------------------------------------------------------------------------|--------------------------------------|------------------------------------------------|-------------------------------------------------|-----------------------------|--------------------------------------------|---------------------------------------|---|
| $\leftarrow \rightarrow \mathbf{C}$ $\widehat{\mathbf{G}}$ | A 🕫 🕲 https://web3.newo                                                               | <b>rg.com</b> /MC2_Neworg/CustomerUp |                                                |                                                 |                             | 8 ☆                                        | ⊠ ⊁ ⊪ J                               |   |
| NewOrg                                                     | Web Content Settings La                                                               | gout Change Password                 | ations 🛛 🛔 Staff 🛛 🔅 F                         | Reports 📔 Files 🔯 Billing                       | g 🔐 Dashboard               | Thur                                       | Jared Ferguson<br>sday, April 7, 2022 |   |
| New Contact Bets Testers Create                            | Contact View Contact Code: 39899 Contact                                              | Standard Summary V 🖨                 | Print 🖏 History 🍰 Dup<br>2<br>Status: Active 🥜 | licates!!! 🔯 Face Sheet 🗩                       | New Event<br>Administration | V New Event                                |                                       |   |
| 歳 Full Intake Form                                         | Contact Info:<br>Jared Ferguson<br>PM                                                 | We                                   | Select a Statu<br>me Ph                        | JS: Active Save<br>sub contacts to also update. | x tfrom list                | <ul> <li>✓ Save</li> <li>Remove</li> </ul> |                                       |   |
| Search Find                                                | Neworg Management Systems<br>4000 albemarle Street NW<br>Washington , DC 20016<br>USA | Ce<br>Fa<br>So                       | II Phor<br>x:<br>urce:                         | rguson TEST *Unknown* Active                    | Org Staff                   | Remove<br>Remove                           |                                       |   |
| ্র Advanced Search<br>ক্রী Duplicate Wizard                | Role: Consultant<br>Email: JFerguson@Neworg.com I<br>Comm Pref: Email                 | Ту                                   | pe:                                            |                                                 | ing Sources                 | History                                    |                                       | н |
| Rulk Donations                                             | Web Site:<br>Client Photo:                                                            |                                      |                                                |                                                 |                             |                                            |                                       |   |
| < File Sharing Admin                                       | Time Zone:<br>MC Address:<br>Primary Implementation Staff                             | Find Out                             |                                                |                                                 |                             |                                            |                                       |   |
| Surveys/Forms                                              | 8⊟ Add an additional address                                                          |                                      |                                                | Modify                                          |                             |                                            |                                       |   |
| Reports                                                    | More Contacts                                                                         | Events Donations/Pay                 | ments Projec                                   | t Benchmarks Orge                               | nization Information        | Forms/Surveys                              | Notes Mail Files                      |   |
|                                                            | More Contacts                                                                         |                                      |                                                |                                                 | Shov                        | v Void Attach an Existin                   | g Contact New Contact                 |   |
|                                                            |                                                                                       |                                      |                                                |                                                 |                             |                                            | Sort by V Sort                        |   |
|                                                            | Name Map                                                                              | Address                              | Phone Email                                    | Assign                                          | ed To Role S                | tatus Created Supp                         | ort Admin Age                         |   |
|                                                            | 🗉 : Ashley Law                                                                        | Alexandria VA 22302                  | aalaw525@gr                                    | mail.com                                        | rguson Partner A            | ctive 05/28/2020                           | Edit                                  | ~ |

### **Customizable Intake Processes with Print Form QA**

Custom Print Forms can be created in the system to assist with Intake Processes. Largely beneficial for customers where Intake is defined by multiple stages / activities in the NewOrg System. I.e. Events, Status', Survey / Forms etc.

| 🚺 NewOrg Management Center 🛛 🗙 NewOrg Management Center 🗙 🚺 Inte                                                                                                    | ake Workflow (Legacy) X 🔇 NewOrg Management Center X +        | v – D                                 |
|----------------------------------------------------------------------------------------------------|---------------------------------------------------------------|---------------------------------------|
| $\epsilon \rightarrow \mathbf{C}$ (i) while any and this is the product of the second second s | Adam (and Colored Films #403                                  | 🖻 🏠 💿 🔲 🕽 🗍 🗍                         |
|                                                                                                    |                                                               |                                       |
|                                                                                                    | Email Save a Copy to File                                     |                                       |
|                                                                                                    |                                                               |                                       |
| 1000                                                                                                    |                                                               |                                       |
|                                                                                                    |                                                               |                                       |
| 12                                                                                                    |                                                               |                                       |
| 1.000                                                                                                    |                                                               |                                       |
|                                                                                                    |                                                               |                                       |
|                                                                                                    | KRISTI HEUSE GASE MASARENEHT GREEKLIST                        |                                       |
| INTAKE COLINSELOR: NewOrd Support                                                                                                    |                                                               |                                       |
| INTAKE DATE:                                                                                                    |                                                               |                                       |
| CLIENT NAME: PICT: David Crouch                                                                                                    | CASE NUMBER: DXC072370                                        | DOB: 07/23/1970                       |
| INTAKE<br>Staps/Programs                                                                                                    | CASE COORDINATION                                             | THERAPY<br>Stars/Dragass              |
| Create the Presenting Problems/Symptoms Assessment Form and document the                                                                                                    | Create a Referral ()                                          | Create a Therapy Note O               |
| Trauma Information on the last page.                                                                                                    |                                                               |                                       |
| Enter Initial Allegations                                                                                                    | Create a Case Opened                                          | Create the Treatment Plan             |
|                                                                                                    |                                                               |                                       |
| Alleged Perpetrator 🔒                                                                                                    | Create an Initial Face to Face 0                              | Create the Therapy Discharge event. 0 |
| New DCF                                                                                                    | Create an Information and Referral (in person) Other Services |                                       |
|                                                                                                    |                                                               |                                       |
| New Law Enforcement ()                                                                                                    | Assign Therapist 😣                                            |                                       |
| Enter Academic Information ()                                                                                                    | Create an Initial Trauma Evaluation ()                        |                                       |
| Enter Developmental History 😯                                                                                                    | Create Vict. Comp. Claims.                                    |                                       |
|                                                                                                    | Create Personal Advocacy Individual Advocacy                  |                                       |
| Enter Legal Involvement                                                                                                    | Create Psychological Testing                                  |                                       |
| Enter Medical History                                                                                                    | Create DCF - CFARS                                            |                                       |
| Create Family History of Psychiatric Illness and Substance Abuse ()                                                                                                    | Create DCF - FARS                                             |                                       |
| Create a CASA Assessment Form.                                                                                                    |                                                               |                                       |
| Enter Child and Family Strengths ()                                                                                                    |                                                               |                                       |
| Enter Diagnosis and Therapy Type ()                                                                                                    |                                                               |                                       |

Differing areas of the intake process can be presented with links to click and navigate to that area of the system to complete the documentation. If an area is not completed, a red exclamation point can be displayed, if it is completed, a green check mark displays.

### **Print Forms**

### Sharing Contacts / Events Through the NewOrg Message Center

On the Contact View of every Contact record, the Message Icon will be displayed. Within every Event Details tab, the Message Icon will be displayed. These can be utilized to share a Contact and / or Event through the Message Center to a particular User or Channel.

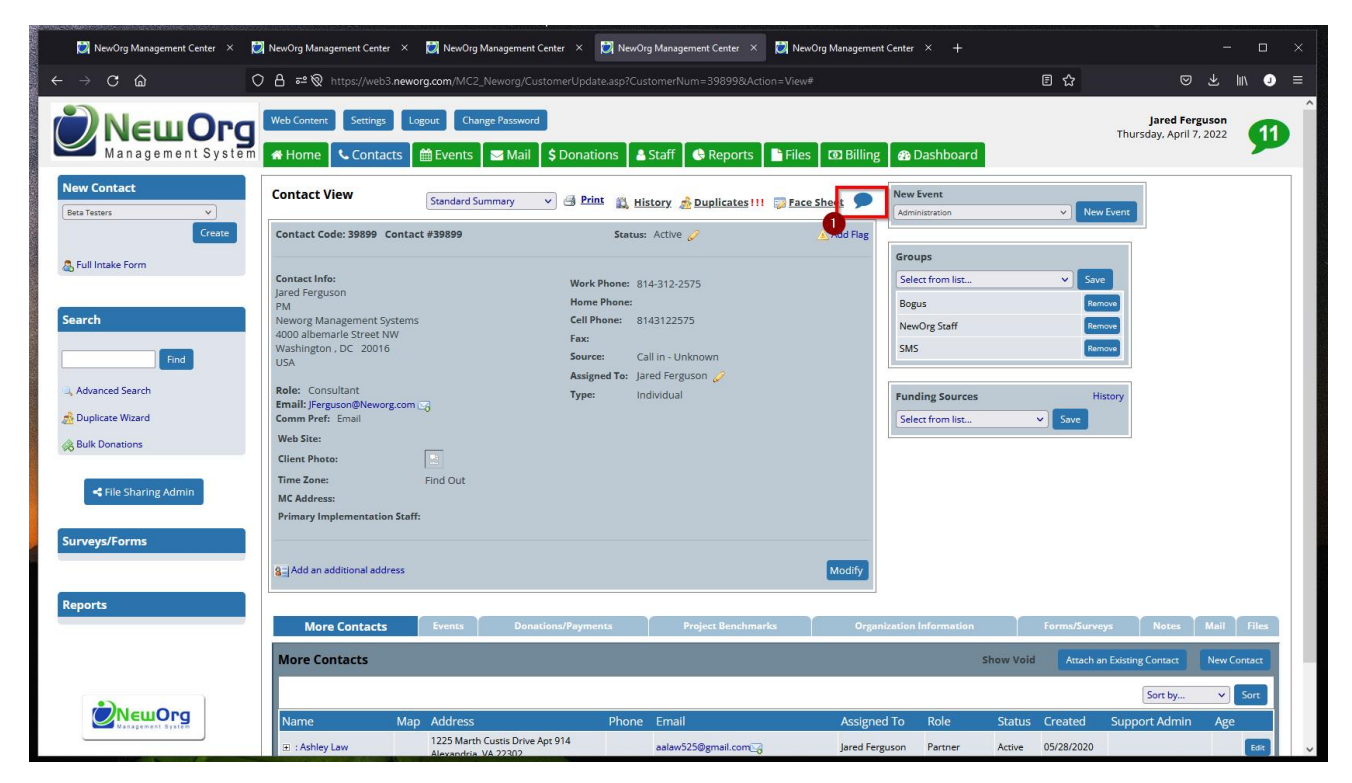

Contact View -

#### Event Details -

| 刘 NewOrg Management Cent            | ter 🗙 👸 NewOrg Management Center                                   | × 😥 NewOrg Manage   | ement Center 🛛 😥 NewOrg Ma | anagement Center 🛛 💓 New | Org Management Center $	imes$ + |  |  |  |
|-------------------------------------|--------------------------------------------------------------------|---------------------|----------------------------|--------------------------|---------------------------------|--|--|--|
| $\leftarrow \rightarrow \mathbf{C}$ | 🔿 🔒 🖻 🕅 https://web3.                                              | neworg.com/MC2_Newo | rg/EventUpdate.asp         |                          |                                 |  |  |  |
| Control The user Jared Ferguson h   | has a conflict with this event.<br>has a conflict with this event. |                     |                            |                          |                                 |  |  |  |
| Event Edit                          | Standard Summary v 📑 Print                                         | 🛍 History 🛛 😹 Outle | 22 <b>9 4 9</b>            | Event<br>Details         | Files Advanced                  |  |  |  |
|                                     |                                                                    |                     |                            |                          | Create Recurrence               |  |  |  |
| Event:                              |                                                                    |                     |                            |                          |                                 |  |  |  |
|                                     |                                                                    |                     |                            |                          |                                 |  |  |  |
| Contact:                            |                                                                    |                     | Туре:                      |                          |                                 |  |  |  |
| Neworg Management Systems: Jar      | red Ferguson (39899) 🛛 Edit 🔀                                      | _                   | Administration             |                          | ~                               |  |  |  |
| Date: Start Time: End Time:         |                                                                    |                     |                            | Minutes:                 | Remind me:                      |  |  |  |
| 04/07/2022 🗷                        | 8 ~ 00 ~ AM                                                        | ~ <u>9</u> ~        | 00 ~ AM ~                  | 60 😥                     | 0                               |  |  |  |
| (mm/dd/yyyy)                        |                                                                    |                     |                            |                          | days before this event.         |  |  |  |
| Description:                        |                                                                    | _                   | Assigned To:               |                          |                                 |  |  |  |
|                                     |                                                                    |                     | Jared Ferguson             |                          | · ·                             |  |  |  |
|                                     |                                                                    |                     |                            |                          | More Staff                      |  |  |  |
|                                     |                                                                    |                     | Funding Source             |                          | Add Source                      |  |  |  |
| a                                   |                                                                    |                     | Name                       | Bill Type                | Amount                          |  |  |  |
| Outcome:                            |                                                                    | _                   | Implementation Contract    | Daily                    | \$50.00 Delete                  |  |  |  |
|                                     |                                                                    |                     |                            |                          |                                 |  |  |  |
|                                     |                                                                    |                     |                            |                          |                                 |  |  |  |
|                                     |                                                                    | //                  |                            |                          |                                 |  |  |  |
| Status:                             | Open/Closed:                                                       | Access:             |                            |                          |                                 |  |  |  |

## **NewOrg Messaging Center**

### Adding Print Forms to Reports and utilizing the Print Button

NewOrg Print Forms can be created for many use cases, if wishing to print summary data about a particular Event or Contact record, Print Forms can be customized and added the report return display.

| Bedieton                                                                                                    |                                                                                                    |                      | Active Report                                                                                                    | Saved Criteria              |
|----------------------------------------------------------------------------------------------------|----------------------------------------------------------------------------------------------------|----------------------|----------------------------------------------------------------------------------------------------|-----------------------------|
| Event Date                                                                                                    | Savat Andyre (1)<br>Savat Savat (1)<br>Savat Savat (1)<br>Savat Savat (1)<br>Savat Savat (1)<br>Savat Savat (1) | North Vestor         | Disput<br>Alternational Control<br>Carlo<br>Region Residentiano<br>Carlo Anto Maria<br>Dispute Residentiano<br>Carlo Anto Maria                                                                                                    | Engine<br>Ricense<br>Engine |
| Parallel<br>Agreentication<br>Activity and<br>Activity and<br>Activity<br>Activity<br>Activit |                                                                                                    |                      | Q Find D X                                                                                                    |                             |
| The spectral second defense                                                                                                    | roomsharan on the tragery of                                                                                    | ang lynn fernig tana | r than the state of the second second s | anov ma                     |
| 1 📃 List                                                                                                    |                                                                                                    | Summary              |                                                                                                    | 1 Bar                       |
| Print                                                                                                    |                                                                                                    |                      |                                                                                                    |                             |
| Rhediation (Sist)                                                                                                    |                                                                                                    |                      |                                                                                                    | Group By:                   |

### **Reports Tab**

### Adding Dashboard Reports from the Summary, Bar, and / or Pie Chart Display within a Report

Within any report result when there is a grouping, the Summary, Bar, and Pie chart tabs are available. The Add to Dashboard button will be available under the Summary or images.

|                                | List                     |          | Jummary   | al. Bar | Pie     |
|--------------------------------|--------------------------|----------|-----------|---------|---------|
| Open Support Tickets (Summary) |                          | U        | Group By: |         | ✓ Re-Si |
| Grouped By Suppor              | rt Ticket Age            |          |           |         |         |
| Support Ticket Age(            | ount Number of Days Open | ed (Sum) |           |         |         |
| Less Than 2 Weeks              | 6                        | 24.00    |           |         |         |
| Less Than 2 Months             | 7                        | 242.00   |           |         |         |
| Over 2 Months                  | 3                        | 416.00   |           |         |         |
| Total (Distinct: 3)            | 16                       | 682.00   |           |         |         |
| Ø                              | Add to Dashboard         |          |           |         |         |

Dashboard reports are user specific and can be copied from one user to another user via an Admin privilege setting.

### **Utilizing the Re-Group feature within Report Results**

Within reports results, on the right-hand side of the display, there is a Group By dropdown. This dropdown will include each returned column in the report. Select a column to re-group by and click Re-Submit.

| ÷ | -    | C        | ■ web3.neworg.com | <b>n</b> /MC2_Nev | worg/ReportGeneral.asp# |    |                                                                                          |                                                                                                    | ₽ \$  | © 🥴 : | • 🛛 ( | J Update  | :: |
|---|------|----------|-------------------|-------------------|-------------------------|----|------------------------------------------------------------------------------------------|----------------------------------------------------------------------------------------------------|-------|-------|-------|-----------|----|
|   |      |          |                   |                   |                         |    |                                                                                          |                                                                                                    |       |       |       |           | •  |
|   |      |          |                   |                   | <b>III.</b> Bar         |    |                                                                                          |                                                                                                    | 💽 Pie |       |       |           |    |
|   | bes. |          |                   | Totas<br>Aserias  | Boling<br>Variantianten | P. | Group By:<br>Sup<br>Ever<br>Cus<br>Date<br>Create<br>Ever<br>Ever                        | port Ticket Age (Key)<br>nt Assigned To (User)<br>Tormer All Num (Number)<br>Tracker (Date)<br>ated by (User)<br>nt Date (Date)<br>or Start Time (Date)                                                                                                    |       |       | 2     | Re-Submit |    |
|   | -    | (saliera | aay               | haport<br>Salar   |                         |    | Tick<br>Typ<br>Even<br>Last<br>Nan<br>Con<br>First<br>Last<br>Tim<br>Prin<br>Nev<br>Orig | iet Severity (Drop Down)<br>( Drop Down)<br>t Satus (Drop Down)<br>t Communication Date (Date)<br>ne (Text)<br>t Name (Text)<br>t Name (Text)<br>t Name (Text)<br>e Zone (Drop Down)<br>mary implementation Staff (User)<br>wOrg MC Address (Text)<br>ginal Support Ticket URL: (Text) |       |       | Ţ     |           |    |

Once the report results, utilize the Summary, Bar, and / or Pie charts to see the distinct counts and summary information.

### **Adding Draw Maps to Reports Results**

On any NewOrg System, the Draw Maps feature can be added to the Report Results display to geo-locate the contact returned in the reports address and pin those within Google Maps. Beneficial for viewing and illustrating locations of clients, activities, or services delivered.

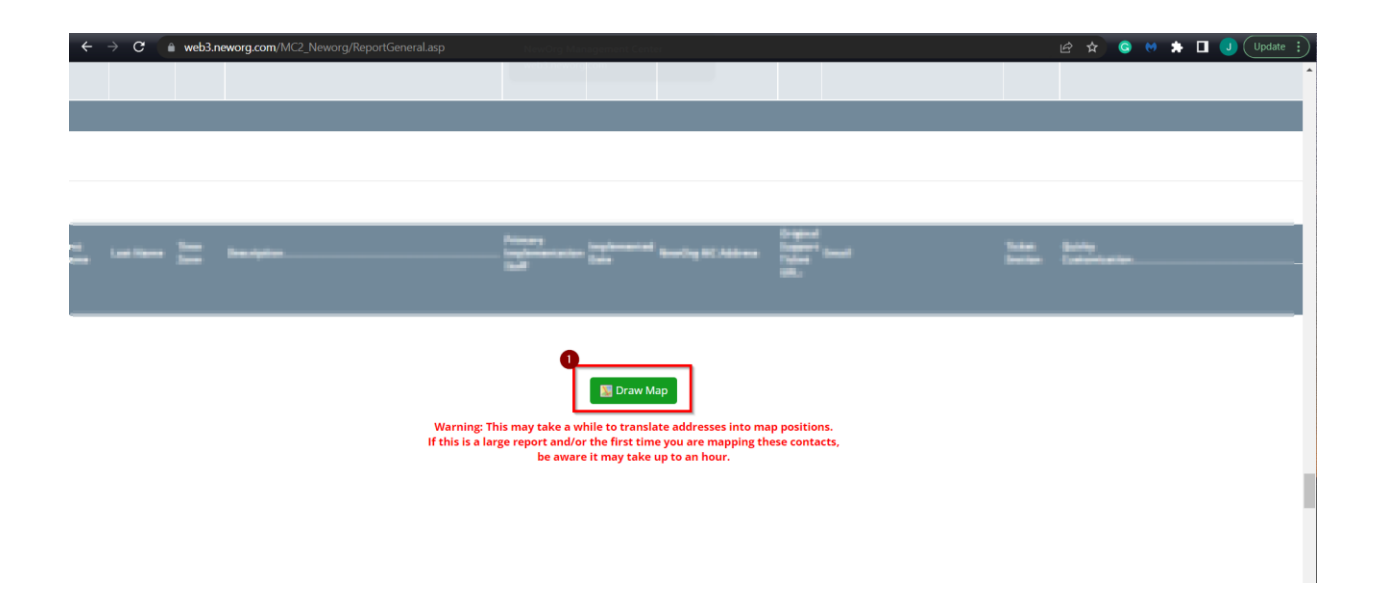

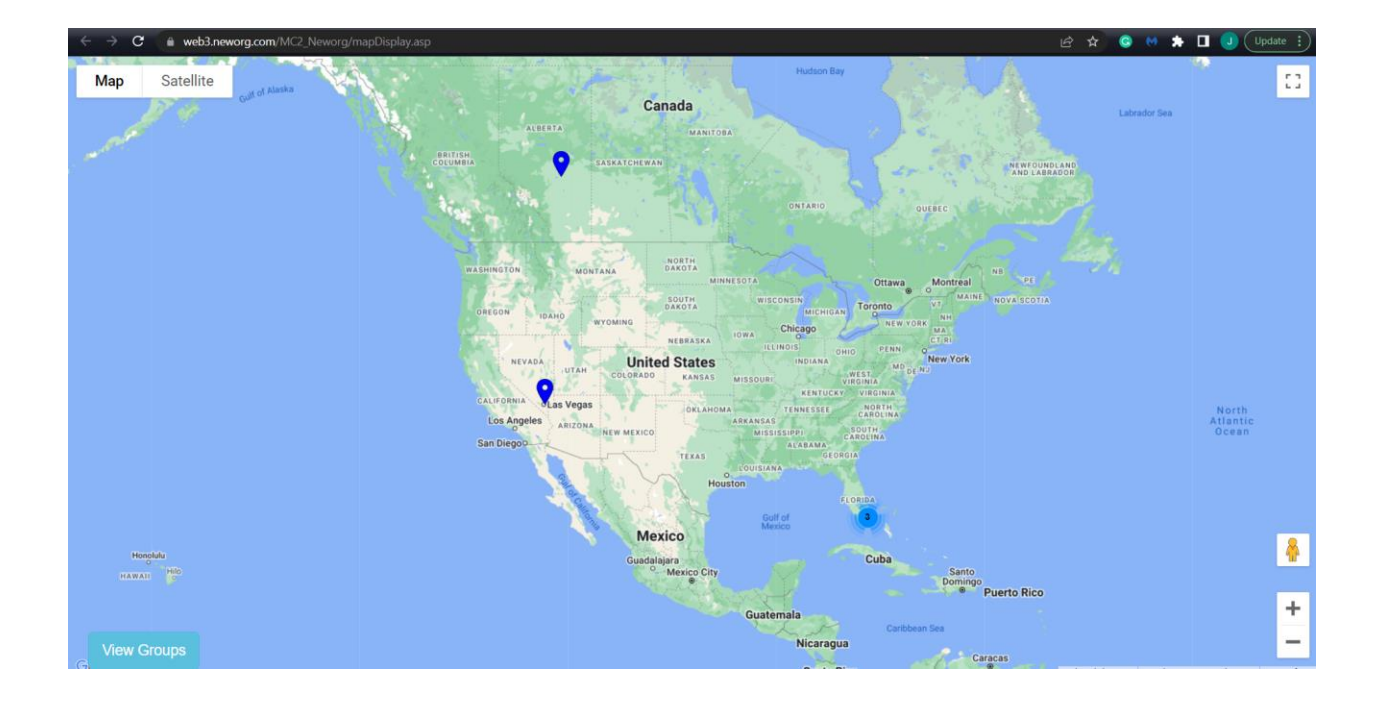

### Viewing the Settings area and Billing Summary to Track Outbound SMS and Video Conferencing

Within the Settings button, at the top left-hand side, there is a Billing Summary button. Within this area, outbound SMS and Video Conferencing usage can be monitored.

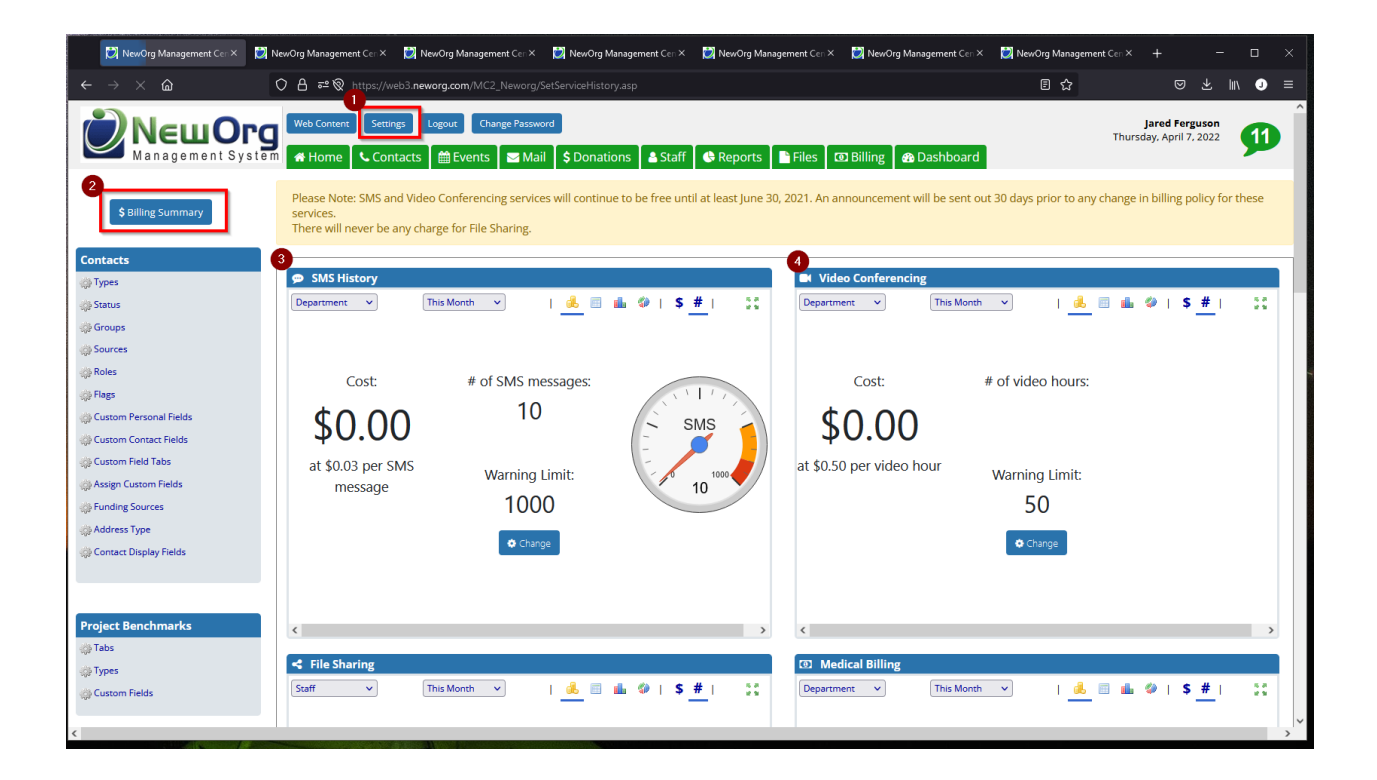

### **Uploading a File or Image to a Support Ticket**

Support Tickets are the preferred method of communication for submissions of questions or adjustments. Within each customers Support Ticket Area, a new Support Ticket is created through the Create New Ticket button. Within the Support Ticket a File or Image can be uploaded.

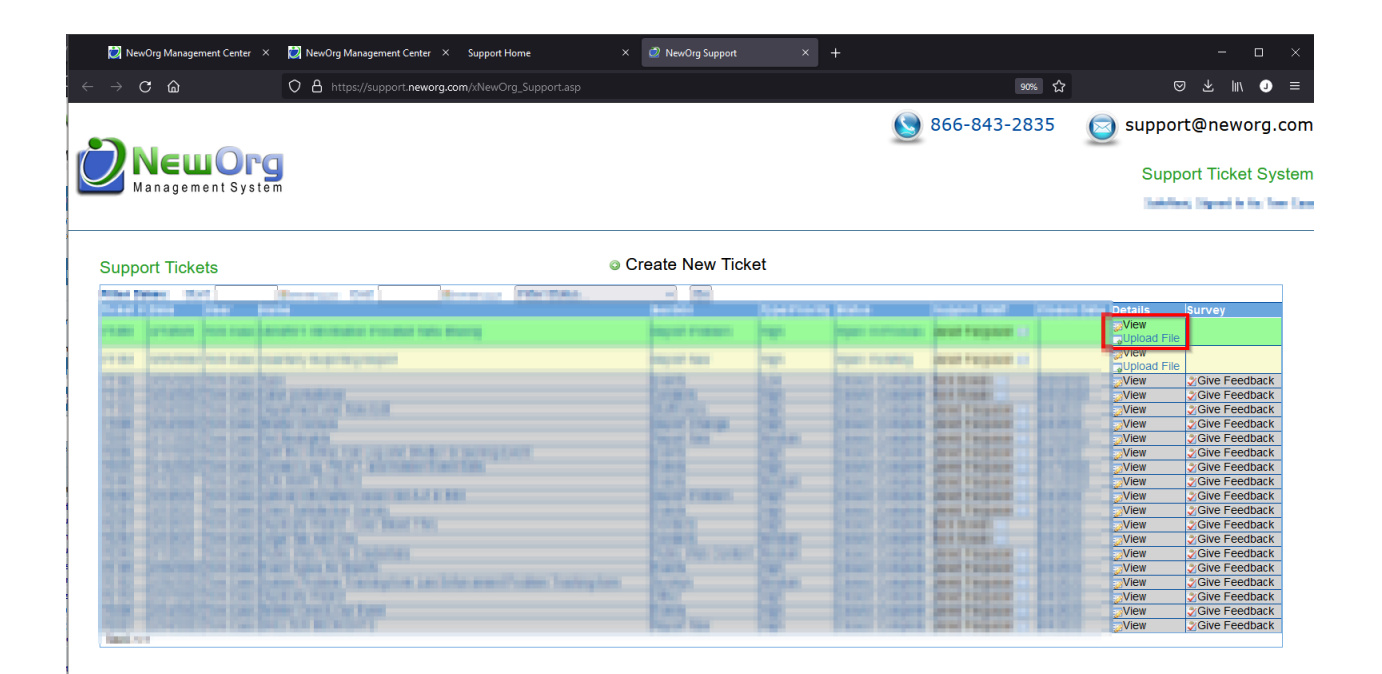

**Support Ticket System**